# INSTRUCTIVO PARA EL ACCESO AL PORTAL DE INFORMACIÓN DE PERSONAL JUBILADO

#### Dirección de Recursos Humanos

#### PASO 1

Ingrese al portal de Recursos Humanos mediante el siguiente link: http://www.recursoshumanos.buap.mx/

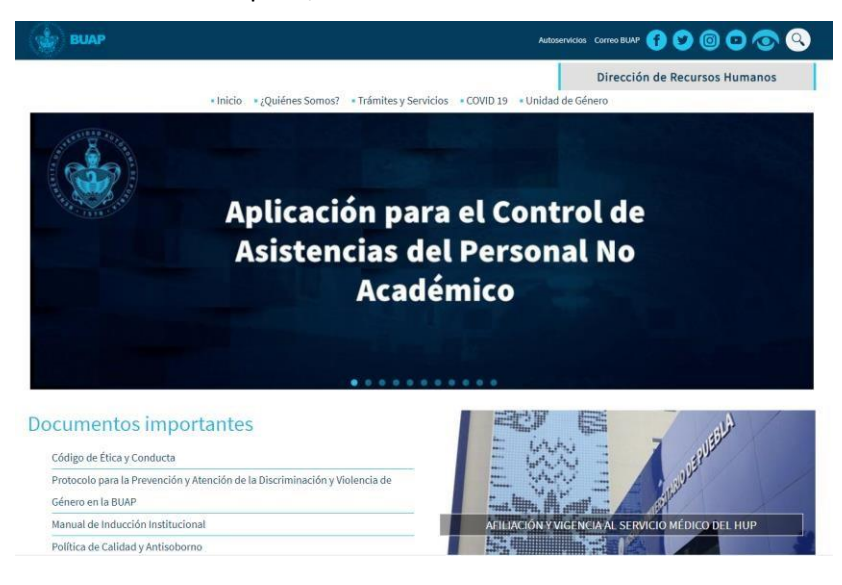

#### PASO 2

Ubique y de clic en el siguiente banner

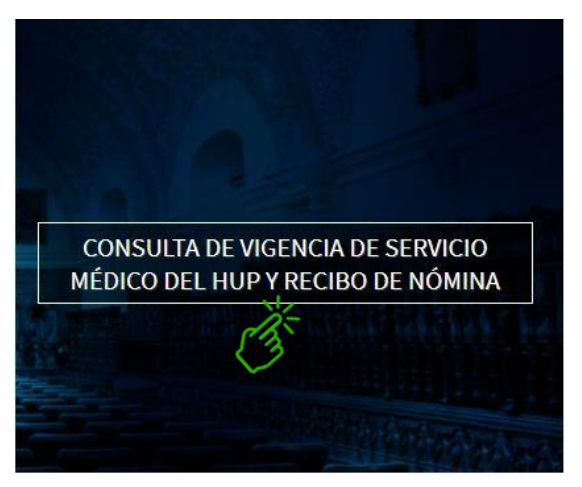

#### PASO 3

Posteriormente se muestra la pantalla, de clic en acceso a personal jubilado

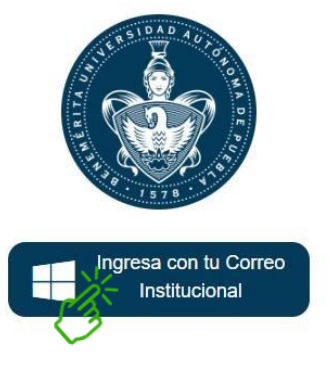

Acceso Personal Activo

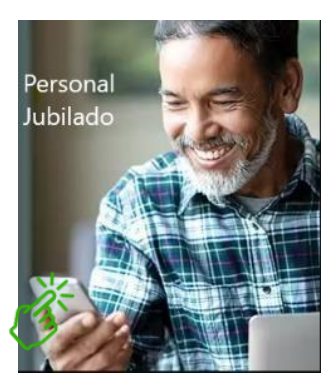

Acceso Personal Jubilado

#### PASO 4

Se presenta la pantalla que anteriormente se utilizó para entrar al sistema y proporcione los datos solicitados (ID, Fecha de Nacimiento y RFC), seleccione el recuadro No soy robot y de clic en el botón "Ingresar"

| INICIO DE SESIÓN                  |
|-----------------------------------|
| ID:                               |
| ID                                |
| Fecha de Nacimiento (dd/mm/yyyy): |
| dd/mm/yyyy                        |
| R.F.C. del Trabajador/a:          |
| R.F.C. DEL TRABAJADOR             |
| No soy un robot                   |
| Ingresar                          |
| Ingresar con ID y Contraseña      |

#### PASO 5a

Para mejorar el acceso y la seguridad del sistema se ha implementado un nuevo registro, por ello se presenta la siguiente pantalla, en la cual deberá proporcionar información adicional y dar clic en el botón guardar.

| realizar su registro ingresando l<br>Posterior a este registro el acco<br>Contraseña                                                                                                    | os siguientes datos.<br>250 se realizara atravez de ID                                      |
|----------------------------------------------------------------------------------------------------|---------------------------------------------------------------------------------------------|
| La CURP proporcionada servir<br>corresponde a la proporciona                                                                                                    | a para verificar, si<br>da a Recursos Humanos.                                              |
| Ingrese su CURP                                                                                                    |                                                                                             |
| Celular:                                                                                                    |                                                                                             |
| Ingrese un número de celular                                                                                                    |                                                                                             |
| El correo proporcionado se ut<br>de su contraseña en caso de o<br>Correo electrónico alternat                                                                                                    | ilizara para la recuperación<br>Ivido.<br>ivo:                                              |
| El correo proporcionado se ut<br>de su contraseña en caso de o<br>Correo electrónico alternat<br>Ingrese un correo electrónico                                                                                                    | ilizara para la recuperación<br>ivido.<br>ivo:                                              |
| El correo proporcionado se ut<br>de su contraseña en caso de o<br>Correo electrónico alternal<br>Ingrese un correo electrónico<br>La contraseña se utilizara para ingres                                                                                              | llizara para la recuperación<br>lvido.<br>ivo:<br>ral sistema, a partir de su creación.     |
| El correo proporcionado se ut<br>de su contraseña en caso de o<br>Correo electrónico alternat<br>Ingrese un correo electrónico<br>La contraseña se utilzara para ingrese<br>Contraseña:<br>Ingrese una contraseña                                                     | ilizara para la recuperación<br>ivido.<br>ivo:<br>ar al sistema, a partir de su creación.   |
| El correo proporcionado se ut<br>de su contraseña en caso de o<br>Correo electrónico alternat<br>Ingrese un correo electrónico<br>La contraseña se utilzara para ingres:<br>Contraseña:<br>Ingrese una contraseña<br>Confirmar contraseña:                            | llizara para la recuperación<br>lvido.<br>.ivo:<br>r al sistema, a partir de su creación.   |
| El correo proporcionado se ut<br>de su contraseña en caso de o<br>Correo electrónico alternat<br>Ingrese un correo electrónico<br>La contraseña se utilzara para ingres:<br>Contraseña:<br>Ingrese una contraseña<br>Confirmar contraseña:<br>Ingrese una contraseña  | llizara para la recuperación<br>lvido.<br>.ivo:<br>.ir al sistema, a partir de su creación. |
| El correo proporcionado se ut<br>de su contraseña en caso de o<br>Correo electrónico alternat<br>Ingrese un correo electrónico<br>La contraseña se utilizara para ingres:<br>Contraseña:<br>Ingrese una contraseña<br>Confirmar contraseña:<br>Ingrese una contraseña | ilizara para la recuperación<br>ivido.<br>ivo:<br>ar al sistema, a partir de su creación.   |
| El correo proporcionado se ut<br>de su contraseña en caso de o<br>Correo electrónico alternar<br>Ingrese un correo electrónico<br>La contraseña se utizara para ingrese<br>Contraseña:<br>Ingrese una contraseña<br>Confirmar contraseña                              | Ilizara para la recuperación<br>ivido.<br>ivo:<br>r al sistema, a partir de su creación.    |
| El correo proporcionado se ut<br>de su contraseña en caso de o<br>Correo electrónico alternal<br>Ingrese un correo electrónico<br>La contraseña se utizara para ingrese<br>Contraseña:<br>Ingrese una contraseña<br>Confirmar contraseña<br>Ingrese una contraseña    | llizara para la recuperación<br>vido.<br>ivo:<br>ar al sistema, a partir de su creación.    |

La CURP permitirá verificar al sistema con información de recursos humanos.

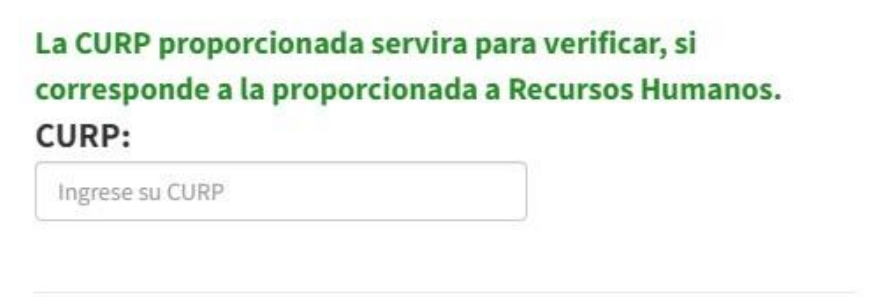

Asimismo, se solicita información de contacto como su celular y correo electrónico alternativo personal.

| Ingrese un número de                   | celular                            |                          |
|----------------------------------------|------------------------------------|--------------------------|
| El correo proporci                     | onado se utiliza                   | ara para la recuperación |
|                                        |                                    |                          |
| de su contraseña e                     | en caso de olvid                   | lo.                      |
| de su contraseña e<br>Correo electróni | en caso de olvid<br>co alternativo | lo.<br>D:                |

Por último, deberá proporcionar una contraseña y la confirmación de la misma, es importante que la memorice o escriba la contraseña y la guarde en algún lugar seguro, ya que con ella podrá ingresar al sistema.

| mitasena.             |   |
|-----------------------|---|
| ngrese una contraseña | ۲ |
|                       |   |
| firmar contraseña:    |   |

#### NOTA:

- Una vez realizado este registro, posteriormente para ingresar al sistema su utilizará el ID y la contraseña que proporciono.
- El correo electrónico alternativo se utilizará para el caso de que haya olvidado su contraseña.

#### PASO 5b

Si ya realizó el paso 5a, ahora para entrar al sistema de clic en el botón "Ingresar con ID y Contraseña".

|   | INICIO DE SESIÓN                  |
|---|-----------------------------------|
|   | ID:                               |
|   | ID                                |
|   | Fecha de Nacimiento (dd/mm/yyyy): |
|   | dd/mm/yyyy                        |
|   | R.F.C. del Trabajador/a:          |
|   | R.F.C. DEL TRABAJADOR             |
|   | No soy un robot                   |
|   | ➡ Ingresar                        |
| T | Ingresar con ID y Contraseña      |

Se presenta la siguiente pantalla donde le solicita el ID y la contraseña que proporciono en el proceso de registro, y de clic en el botón "Ingresar".

| INICIO DE SES      | IÓN                                |
|--------------------|------------------------------------|
| ID:                |                                    |
| Ingrese su ID      |                                    |
| Contraseña:        |                                    |
| Ingrese Contraseña | ۲                                  |
| No soy un robot    | reCAPTCHA<br>Privecidad - Términos |
|                    | r                                  |
| 🛛 🔀 Ingresa        |                                    |
| Ingresa            |                                    |
| Ingresa            |                                    |

#### PASO 6

Si olvido su contraseña de clic en el link "Olvide Contraseña".

| INICIO DE SESIÓ    | N                               |
|--------------------|---------------------------------|
| ID:                |                                 |
| Ingrese su ID      |                                 |
| Contraseña:        |                                 |
| Ingrese Contraseña | ۲                               |
| No soy un robot    | reCAPTCHA<br>recidad - Términos |

Posteriormente se muestra la siguiente pantalla, proporcione la información solicitada y de clic en el botón "Recuperar Contraseña"

|                       | Olvidaste tu Contraseña                                                                              |
|-----------------------|----------------------------------------------------------------------------------------------------|
| Verifica I            | lo siguiente:                                                                                        |
| Ingresa e<br>presiona | al correo electrônico que utilizaste para tu registro, y<br>el botón para restablecer tu contraseña. |
|                       | ID:                                                                                                  |
| Ingres                | se su ID                                                                                             |
|                       | Correo Electrónico de Registro:                                                                      |
| Ingres                | se su Correo Electrónico                                                                             |
| Te envia<br>seguir pa | remos un correo electrónico con las instrucciones a<br>ra restablecer tu contraseña.                 |
|                       | Recuperar Contraseña                                                                                 |
| 1                     | Accuperar Contrasena                                                                                 |
| <u> </u>              | 2                                                                                                    |

Se enviará un mensaje de confirmación a su correo electrónico alternativo proporcionado y siga las instrucciones que se mencionan, si no recibió ningún mensaje de confirmación en su bandeja de entrada favor de revisar su bandeja de correo no deseado (o spam).

## PARA CUALQUIER DUDA O ACLARACIÓN, PONEMOS A SU DISPOSICIÓN LOS SIGUIENTES CORREOS Y EXTENSIONES

VIGENCIA DE SERVICIO MÉDICO: 6155 y 6216

correo: drhas@correo.buap.mx

### **TICKETS DE PAGO**: 5887 y 5888

correo: nominajubilados@correo.buap.mx

PRESTAMOS: 5214

correo: prestamos.drh@correo.buap.mx